## STEREO - návody a postupy

## **AVG Internet Security 2020**

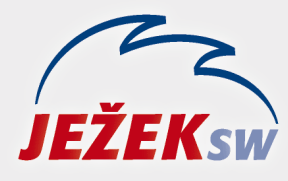

Mariánská 3233 470 01 Česká Lípa Hotline: 487 714 600 Školení: 731 102 712 Obchod: 487 522 449 e-mail: stereo@jezeksw.cz www.jezeksw.cz

V ideálních případech, je-li při instalaci ponechané defaultní nastavení (přednastavené výrobcem), nemusíme program AVG ve většině situací nijak nastavovat.

Veškeré procesy programu Stereo, které mohou být kontrolovány, jsou automaticky nastaveny do seznamu povolených výjimek, nemá-li k tomu program AVG dostatečné oprávnění, vznese dotaz, jestli danou operaci nebo proces povolit (ve většině případů sed bude jednat o procesy souboru **TWEBDOWN.EXE**). V takovém případě samozřejmě proces povolte a můžete vybrat i možnost zapamatování této volby.

V praxi se to nestává často, ale může nastat situace, kdy bude docházet k blokaci programu nebo jeho součástí. V takovém případě musíme nastavit adresář programu Stereo do seznamu povolených výjimek.

## Nastavení povolených výjimek

- 1. V systémové liště kliknete levým tlačítkem myši na **ikonu** aplikace **AVG**, čímž se otevře základní menu AVG.
- 2. V horním tlačítkovém menu rozkliknete Nabídka a vyberete možnost Nastavení.

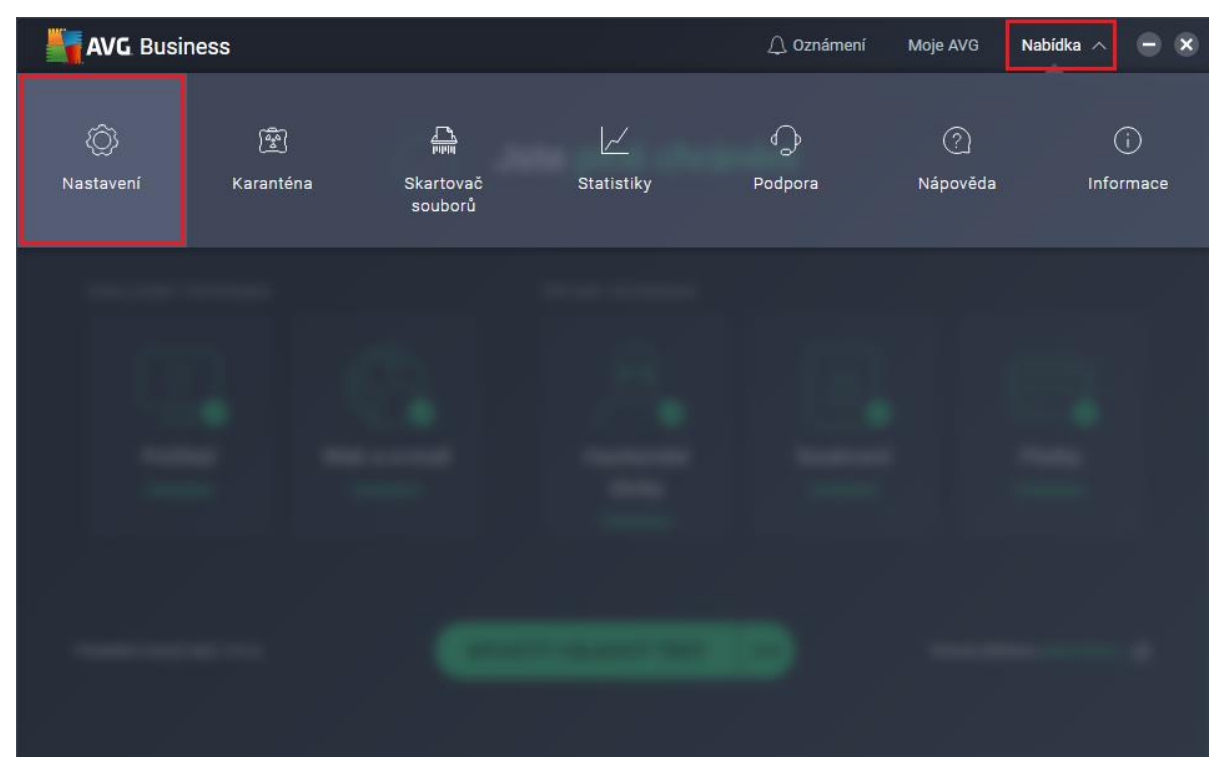

3. V sekci Obecné a podsekci Výjimky můžete PŘIDAT VÝJIMKU.

| AVG Bu        | 🗴 Zavřít         |                                  | Q, HLEDAT                                                                                                    |  |
|---------------|------------------|----------------------------------|----------------------------------------------------------------------------------------------------|--|
|               | Obecné           | Jazyky                           | Výjimky                                                                                                    |  |
|               | Základní ochrana | Aktualizovat                     | Vyberte konkrétní soubory, složky nebo webové stránky, které chcete vyloučit z<br>testů a z ochrany našimi štíty. |  |
|               | Úplná ochrana    | Oznámení                         | PŘIDAT VÝJIMKU                                                                                                    |  |
| ZÁKLADN       | Nástroje         | Výjimky                          |                                                                                                    |  |
|               |                  | Blokované a povolené<br>aplikace |                                                                                                    |  |
| L.            |                  | Heslo                            |                                                                                                    |  |
| ch            |                  | Sdílení dat                      |                                                                                                    |  |
|               |                  | Řešení problémů                  |                                                                                                    |  |
|               |                  | Vzdálená správa                  |                                                                                                    |  |
| Poslední viro |                  |                                  |                                                                                                    |  |
|               |                  |                                  |                                                                                                    |  |

4. Nalistujete a potvrdíte umístění adresáře, vše se okamžitě samo uloží.

| AVG Bu        | 🗙 Zavřít         |                                  | Q HLEDAT                                                                                                    |
|---------------|------------------|----------------------------------|----------------------------------------------------------------------------------------------------|
|               | Obecné           | Jazyky                           | Výjimky                                                                                                    |
|               | Základní ochrana | Aktualizovat                     | Vyberte konkrétní soubory, složky nebo webové stránky, které chcete vyloučit z<br>testů a z ochrany našimi štíty. |
|               | Úplná ochrana    | Oznámení                         | PŘIDAT VÝJIMKU                                                                                                    |
| ZÁKLADN       | Nástroje         | Výjimky                          | Filtrovat podle:                                                                                                  |
|               |                  | Blokované a povolené<br>aplikace | <ul> <li>Soubor/slozka</li> <li>Příkazový řádek</li> </ul>                                                        |
| Ļ             |                  | Heslo                            | C:\STERE029\*                                                                                                    |
| Po            |                  | Sdílení dat                      |                                                                                                    |
|               |                  | Řešení problémů                  |                                                                                                    |
|               |                  | Vzdálená správa                  |                                                                                                    |
| Poslední viro |                  |                                  |                                                                                                    |
|               |                  |                                  |                                                                                                    |

Poznámka: Hvězdičku na konci adresy si program doplňuje sám